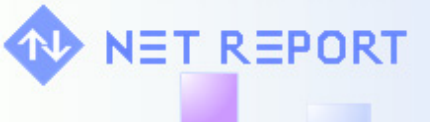

Real-Time Security Information Management

### **Your Question**

#### Article: 00123 Question:

How to Create a Cube from Microsoft SQL Server 2000 or 2005 Analysis Services OLE DB Provider?

### **Net Report Answer**

### Introduction

To create a cube from Analysis Services, you need to check or install the following:

| If your Client Machine has: | If the OLAP Server you want to access for Analysis Services Cubes is: | Then you need to check you have / install: |
|-----------------------------|-----------------------------------------------------------------------|--------------------------------------------|
| No Microsoft SQL Server     | OLAP Server 2000 →                                                    | Microsoft OLE DB Provider for              |
|                             |                                                                       | Analysis Services 8.0                      |
|                             |                                                                       | - MSXML 6.0                                |
|                             | OLAP Server 2005 →                                                    | - Microsoft OLE DB Provider for            |
|                             |                                                                       | Analysis Services 9.0                      |
| Microsoft SQL Server 2000   | OLAP Server 2000 →                                                    | Microsoft OLE DB Provider for              |
|                             |                                                                       | Analysis Services 8.0                      |
|                             |                                                                       | - MSXML 6.0                                |
|                             | OLAP Server 2005 →                                                    | - Microsoft OLE DB Provider for            |
|                             |                                                                       | Analysis Services 9.0                      |
| MS SQL Server 2005          |                                                                       | - MSXML 6.0                                |
|                             | OLAP Server 2005 →                                                    | - Microsoft OLE DB Provider for            |
|                             |                                                                       | Analysis Services 9.0                      |

Warning: if you try to create a Cube from Analysis Services in the above cases without installing the necessary requirements (Microsoft OLE DB Provider for Analysis Services 8.0 or MSXML 6.0 and Microsoft OLE DB Provider for Analysis Services 9.0 according to your client and server machines' configurations, please see the table above) then you will get the following error message when connecting to the database:

## Test connection failed because of an error in initializing provider. Object not found.

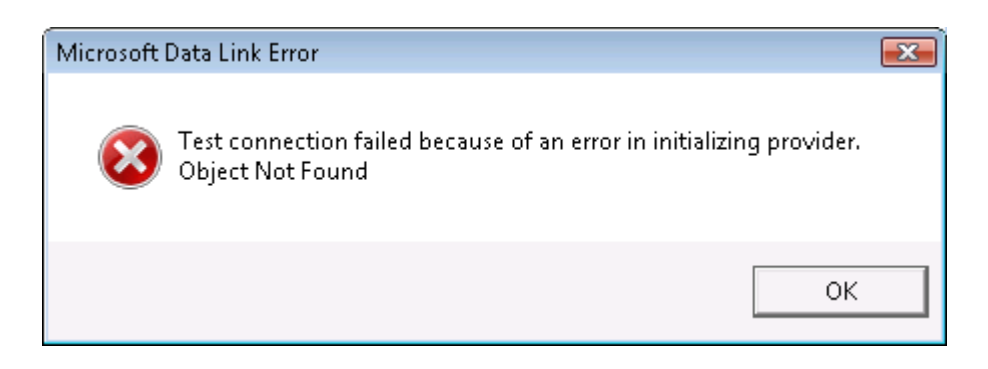

# Task 1: Check the OLE Provider Installed

To check which OLE Provider you have installed, perform the steps below:

1. Launch the Registry Editor.

NET REPORT

2. Select Computer\HKEY\_CURRENT\_USER\Software\DataSelectVision\Settings in the left pane.

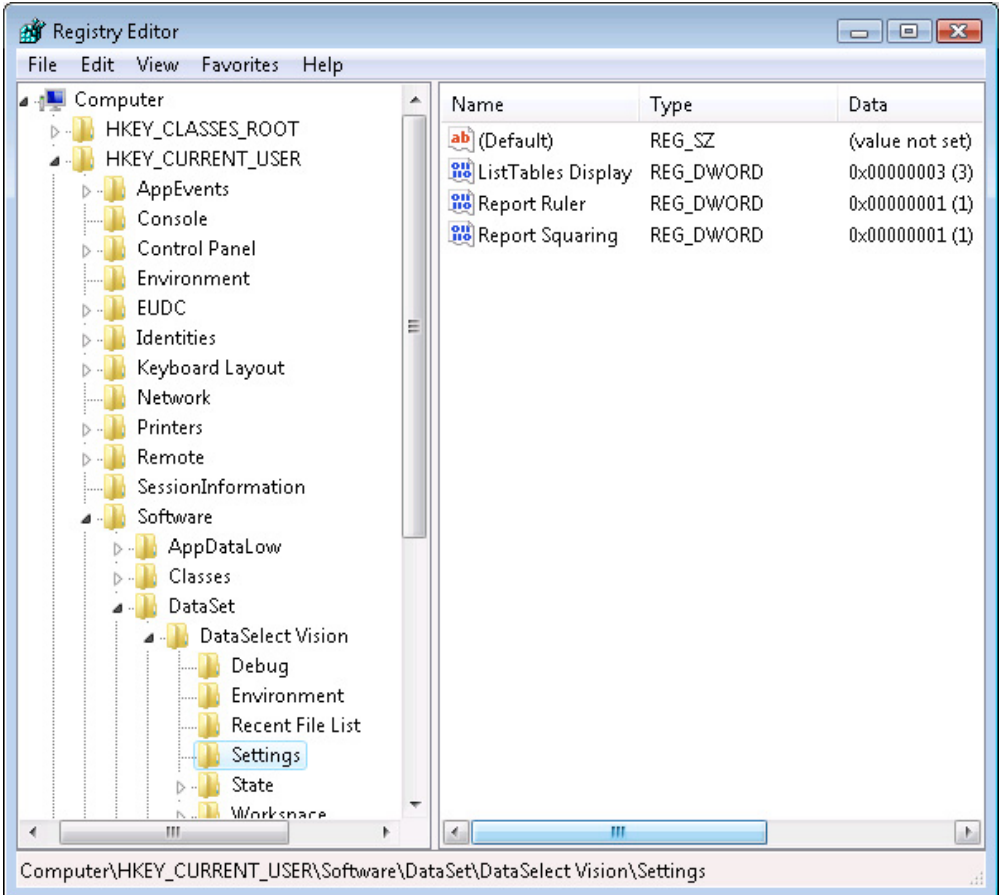

- 3. Right-click in the right pane and select New> DWORD (32-bit Value).
- 4. Rename the new DWORD Master.
- 5. Double-click the Master DWORD.
- 6. Enter 1 as the Value data.

| Edit DWORD (32-bit) Value |             |
|---------------------------|-------------|
| Value name:               |             |
| Master                    |             |
| Value data:               | Base        |
| 1                         | Hexadecimal |
|                           | 🔘 Decimal   |
|                           | OK Cancel   |

- 7. Click OK.
- 8. Launch DataSet Vision select Start> All Programs> DataSet> DataSet Vision in the Start menu.
- 9. Select File> Open Project to open a project.

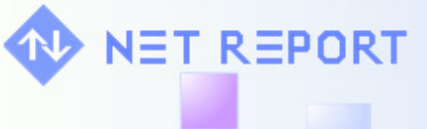

Real-Time Security Information Management

- 10. Select File> New> Cube. The New Cube dialog box appears.
- 11. Select Cube from Analysis Services.

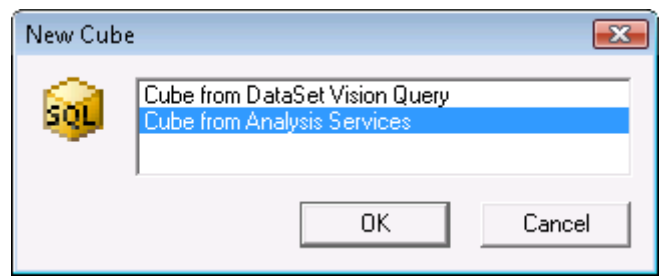

- 12. Click OK. The Data Link Properties dialog box appears.
- 13. Note the **Provider** tab has been added.

| 🧊 Data Link Properties                                                                                                    | × |  |  |  |
|----------------------------------------------------------------------------------------------------|---|--|--|--|
| Provider Connection Advanced All                                                                                                    |   |  |  |  |
| Select the data you want to connect to:                                                                                                    |   |  |  |  |
| OLE DB Provider(s)                                                                                                    |   |  |  |  |
| Microsoft Jet 4.0 OLE DB Provider<br>Microsoft OLE DB Provider For Data Mining Services<br>Microsoft OLE DB Provider for Indexing Service<br>Microsoft OLE DB Provider for ODBC Drivers                                                              |   |  |  |  |
| Microsoft OLE DB Provider for OLAP Services 8.0                                                                                                    |   |  |  |  |
| Microsoft OLE DB Provider for Oracle<br>Microsoft OLE DB Provider for Search<br>Microsoft OLE DB Provider for SQL Server<br>Microsoft OLE DB Simple Provider<br>MSDataShape<br>OLE DB Provider for Microsoft Directory Services<br>SQL Native Client |   |  |  |  |
| Next >>                                                                                                    |   |  |  |  |
| OK Cancel Help                                                                                                    |   |  |  |  |

14. Note the Microsoft OLE DB Provider for OLAP Services which are present. In this example, the client machine has Microsoft SQL Server 2005 Express and we need to install MSXML 6.0 and Microsoft OLE DB Provider for Analysis Services 9.0.

## **Task 2: Install the Requirements**

Install the requirements as appropriate (please see the table on Page 1).

## Task 2.1: Install MSXML 6.0

NET REPORT

Microsoft SQL Server 2005 Analysis Services 9.0 OLE DB Provider requires **Microsoft Core XML Services** (**MSXML**) 6.0. Install MSXML by clicking the following hyperlink:

http://www.microsoft.com/downloads/details.aspx?FamilyId=d21c292c-368b-4ce1-9dab-3e9827b70604&displaylang=en

# Task 2.2: Install Microsoft OLE DB Provider for Analysis Services 9.0

Install Microsoft OLE DB Provider for Analysis Services 9.0: SQL Server 2005 Feature Pack from February 2007 by clicking the following hyperlink:

http://www.microsoft.com/downloads/details.aspx?familyid=50B97994-8453-4998-8226-FA42EC403D17&displaylang=en

Scroll to the base of the page and click the **Download** button to the right of the following file in the table: SQLServer2005\_ASOLEDB9.msi

### Microsoft SQL Server 2005 Analysis Services 9.0 OLE DB Provider

The Analysis Services 9.0 OLE DB Provider is a COM component that software developers can use to create client-side applications that browse metadata and query data stored in Microsoft SQL Server 2005 Analysis Services. This provider implements both the OLE DB specification and the specification's extensions for online analytical processing (OLAP) and data mining.

### Audience(s): Customer, Partner, Developer

X86 Package (SQLServer2005\_ASOLEDB9.msi) - 12160 KB X64 Package (SQLServer2005\_ASOLEDB9\_x64.msi) - 27981 KB IA64 Package (SQLServer2005\_ASOLEDB9\_ia64.msi) - 34700 KB

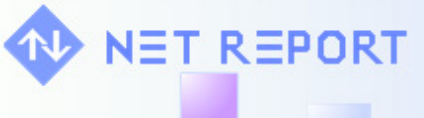

Real-Time Security Information Management

# Task 3: Create a New Cube from Analysis Services

To create a new cube from Analysis Services, perform the steps below:

- 1. Launch Data Set Vision, select Start> All Programs> DataSet> DataSet Vision in the Start menu.
- 2. Select File> Open Project to open a project.
- 3. Select File> New> Cube. The New Cube dialog box appears.
- 4. Select Cube from Analysis.

| New Cub  | e                                                             | ×      |
|----------|---------------------------------------------------------------|--------|
| <b>3</b> | Cube from DataSet Vision Query<br>Cube from Analysis Services |        |
|          | ОК                                                            | Cancel |

- 5. Click OK. The Data Link Properties dialog box appears.
- 6. Click Test Connection.
- 7. Click OK.